# How to Open a Robo Advisor Account with Wealth Simple under your Solo 401k

This guide will walk you through opening an account with Wealth Simple step-bystep.

We recommend that you have your Adoption Agreement handy when going through the application process.

If you have any questions with the process, you can reach out to Wealth Simple directly at support@wealthsimple.com.

© 2019 Nabers Financial Inc.

### Navigate to

| ← → C <sup>a</sup> | https://www.wealthsimple.com/en-us/ |            |         |         | 🗄 🚥 🦁 🏠 🔍 Search | lit.   | • 🗗 ~ 🖬 🗊 🗉              |
|--------------------|-------------------------------------|------------|---------|---------|------------------|--------|--------------------------|
| Wealthsimple       |                                     | Products ~ | Pricing | About ~ | Magazine         | Log in | Get started              |
|                    |                                     |            |         |         |                  |        | Created with<br>StepShot |
|                    |                                     |            |         |         |                  |        |                          |

### www.wealthsimple.com

Enter your email address and create a password for your login on www.wealthsimple.com. Click on 'sign up'.

| In 5 minutes, we'll build you a personalized p<br>work, just like the world's sma | ortfolio and put your money to<br>rtest investors. |
|-----------------------------------------------------------------------------------|----------------------------------------------------|
|                                                                                   |                                                    |
|                                                                                   | =                                                  |
|                                                                                   | -                                                  |
| us United States                                                                  | ······································             |

# Next you'll enter your personal information.

Click on 'Get started'.

### STEP 1 OF 4 Let's get you set up. We'll ask for some information so we can verify your identity and ensure your account is secure. Here's what you'll need:

### Your personal information

Like your full name and phone number.

### Your employment information

Your current employment status and the type of work you do.

Your Social Security Number (SSN)

We'll use this information to issue tax statements for your accounts.

This will take about 3 minutes.

R

Type in your first name and hit enter or click the yellow arrow.

| Legal first (gi | iven) name |  |  |
|-----------------|------------|--|--|
|                 | I          |  |  |
|                 |            |  |  |

*Type in your last name and hit enter or click the arrow.* 

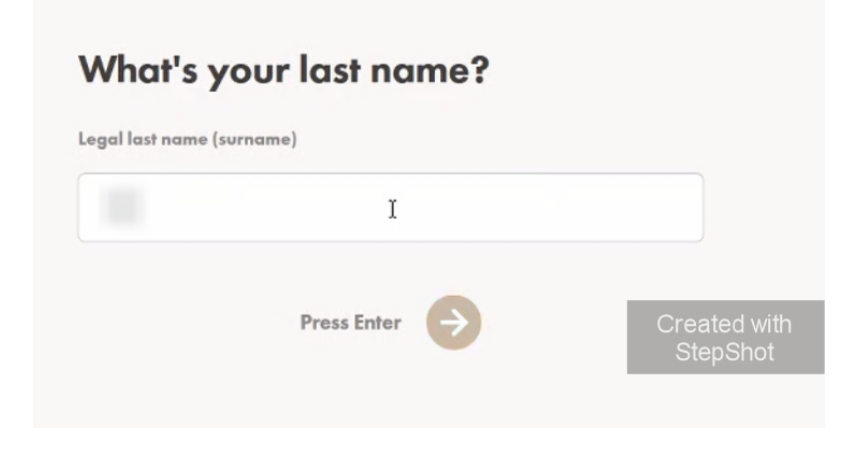

Type in your date of birth and hit enter or click on the arrow.

| What's your date of birth? |                          |  |  |  |  |
|----------------------------|--------------------------|--|--|--|--|
| MM / DD / YYYY             |                          |  |  |  |  |
| MM / DD / YYYY I           |                          |  |  |  |  |
| Press Enter                | Created with<br>StepShot |  |  |  |  |

Type in your best contact number and hit enter or click the arrow.

| What's yo    | What's your phone number? |                          |  |  |  |  |
|--------------|---------------------------|--------------------------|--|--|--|--|
| Phone number |                           |                          |  |  |  |  |
| 910          | I                         |                          |  |  |  |  |
|              | Press Enter               | Created with<br>StepShot |  |  |  |  |

Select your Citizenship from the drop down box and hit enter or click on the arrow.

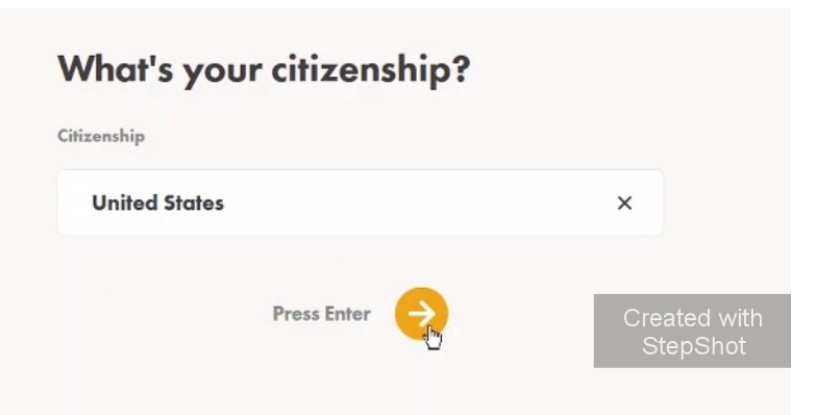

Select your gender and hit enter or click the arrow.

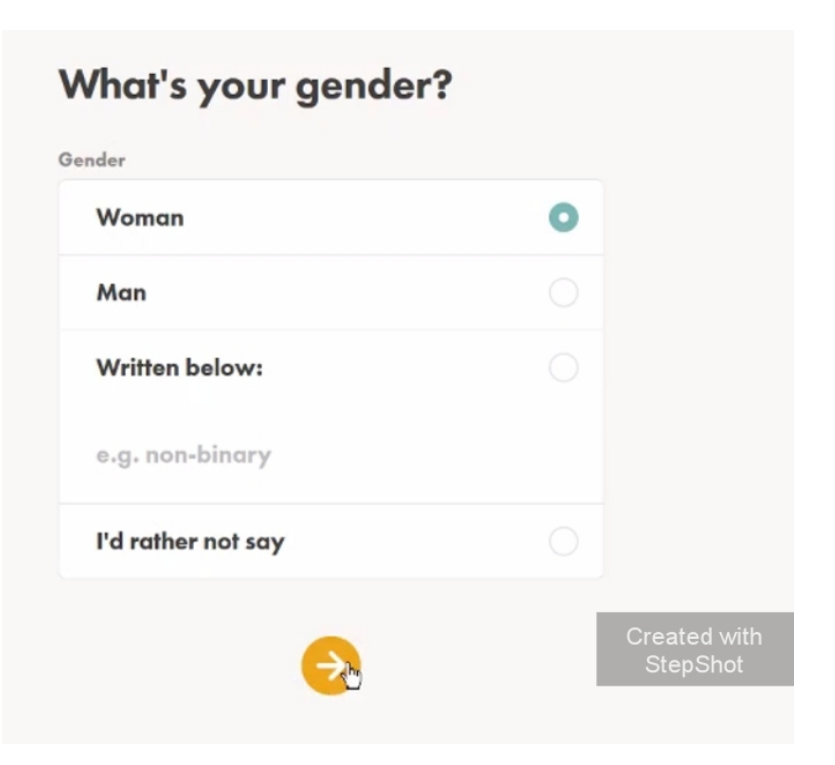

Type in your personal address and hit enter or click the arrow.

| 1                 | I     | ٩ |
|-------------------|-------|---|
|                   | angl) |   |
| Apr, Suite. (opti |       |   |

If your mailing address is different than the address on the previous page, click on 'My mailing address is different'. Otherwise, click 'Save as my residential address'.

Select your primary source of employment (this is not necessarily the business that is attached to your Solo 401k). Generally speaking, the business where you make the most money is your primary source of employment.

# What's your mailing address?

Choose one

 Same as my residential address
 >

 My mailing address is different
 >
 Created with StepShot

| Tell us about your<br>employment. |   |   |              |  |  |
|-----------------------------------|---|---|--------------|--|--|
| Choose one                        |   |   |              |  |  |
| Employed                          | ŝ | > |              |  |  |
| Self-employed                     |   | > |              |  |  |
| Retired                           |   | > |              |  |  |
| Unemployed                        |   | > |              |  |  |
| Student                           |   | > | Created with |  |  |
|                                   |   |   | StepShot     |  |  |

Enter the name of the company from the previous page. Remember, this may or may not be the business tied to your Solo 401k.

| Where do you work?                     |                          |
|----------------------------------------|--------------------------|
| Name of company                        |                          |
| Company Inc., University of Town, etc. |                          |
| Press Enter                            | Created with<br>StepShot |

Enter what type of business this is and hit enter or click the arrow.

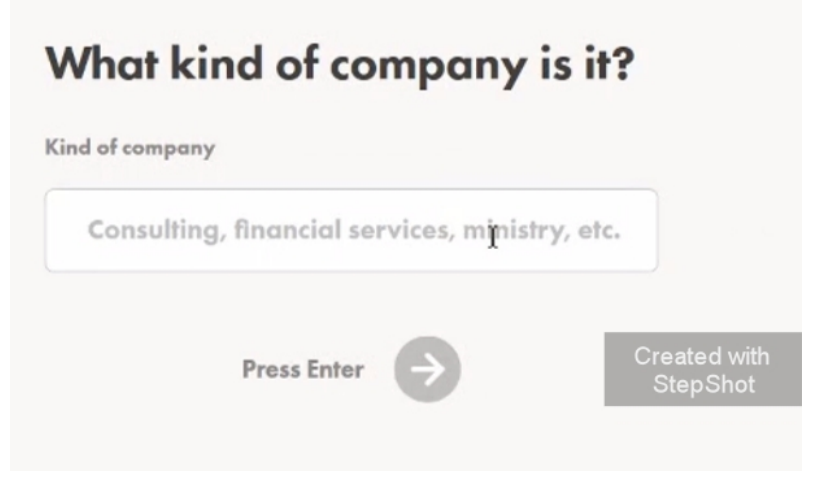

Enter your job title and hit enter or click the arrow.

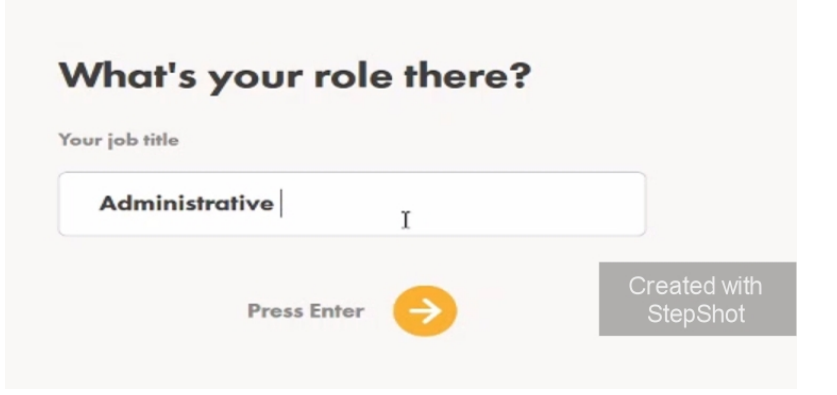

© 2019 Nabers Financial Inc. - All Rights Reserved

Enter the address for this business and hit enter or click the arrow.

| What's your employment address?                 |              |
|-------------------------------------------------|--------------|
| Street address                                  |              |
| 204 Old Savannah Drive, Goose Creek, SC, USA $$ |              |
| Apt, Suite. (optional)                          |              |
|                                                 |              |
|                                                 | Created with |
| Press Enter                                     | StepShot     |
|                                                 |              |

Type in your SSN with or without dashes and hit enter or click the arrow.

| What         | What's your SSN? |                          |  |  |  |  |  |
|--------------|------------------|--------------------------|--|--|--|--|--|
| Social Secur | ity Number       |                          |  |  |  |  |  |
|              | I                |                          |  |  |  |  |  |
|              | Press Enter      | Created with<br>StepShot |  |  |  |  |  |
|              |                  |                          |  |  |  |  |  |

Read through the assumptions and, if they are all correct click 'All of these are correct'. Most people will select this option. If any of these assumptions aren't trust, click 'One or more of these is NOT correct' (not common).

# We made these assumptions about you:

You are not employed by a FINRA member firm and are not a director or senior officer of a publicly traded company.

You are not related to a current or former politically exposed person. For example, you are not related to the President of the United States.

You are not employed by or affiliated with a member firm of a stock exchange or FINRA.

You are not maintaining this account for a foreign financial institution or foreign bank located outside of the US.

Created with StepShot One or more of these is NOT correct

Review your information and click 'Confirm details'. If any of this information is incorrect, click 'I'd like to make changes'.

| Legal name             |  |
|------------------------|--|
| Date of birth          |  |
| Social Security Number |  |
| Residential Address    |  |
|                        |  |

Next you'll answer questions about your goals and preferences in investing so Wealth Simple can create a customized portfolio for you

STEP 2 OF 4

2

### Get your personalized portfolio.

Next up, we'll ask you a bit about yourself and your goals so we can build a plan that's right for you. We'll ask about:

Your investment goals and timeline

What your goals are and when you hope to achieve them.

Your income and savings

Your assets and debts

Your current salary and savings. Estimates are fine.

### 10

Like the value of your house and your credit card balances.

ue This will take about 5 minutes.

Created with StepShot

*Type in your age and click the arrow.* 

### How old are you?

It may not be the most polite question in some circles, but this helps us understand your investment timelines (like when you want to retire) and build the right plan for you. Age Im 30 @ Adjust slider or enter a value Created with StepShot Select 'Saving for retirement' as your primary reason for investing.

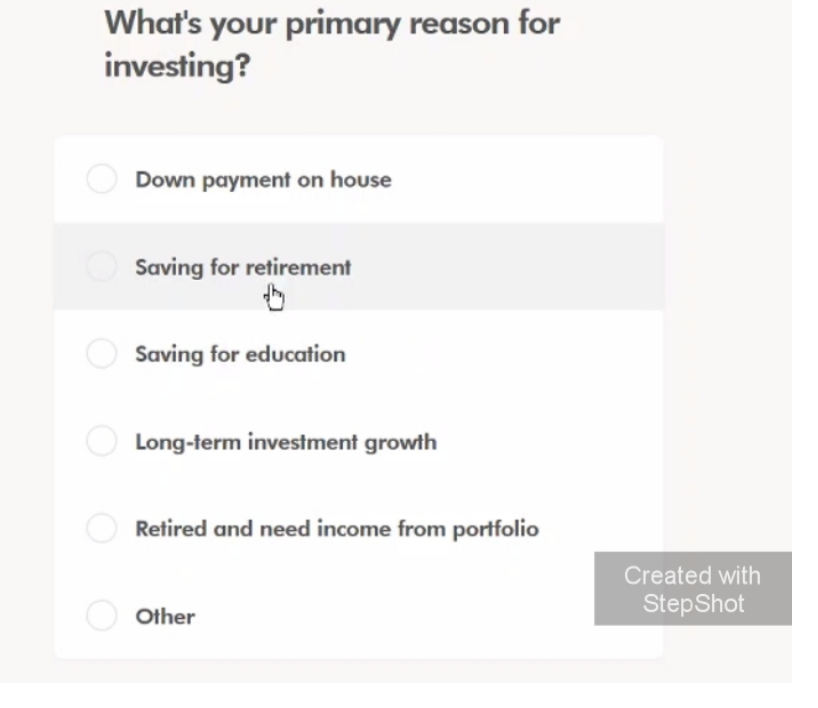

Select your total annual income range and click the arrow.

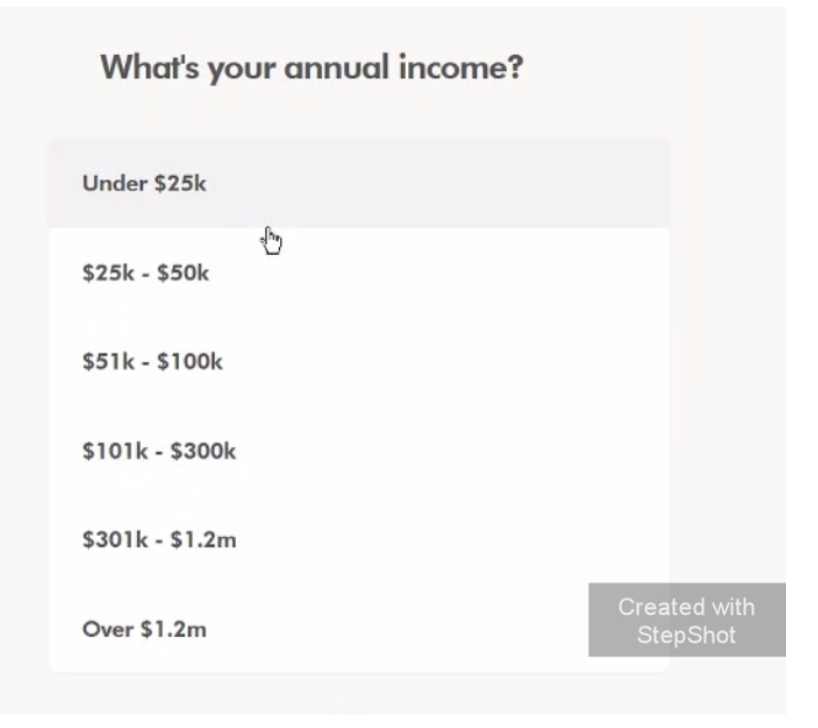

Enter the approximate amount of your savings and investments here and click the arrow.

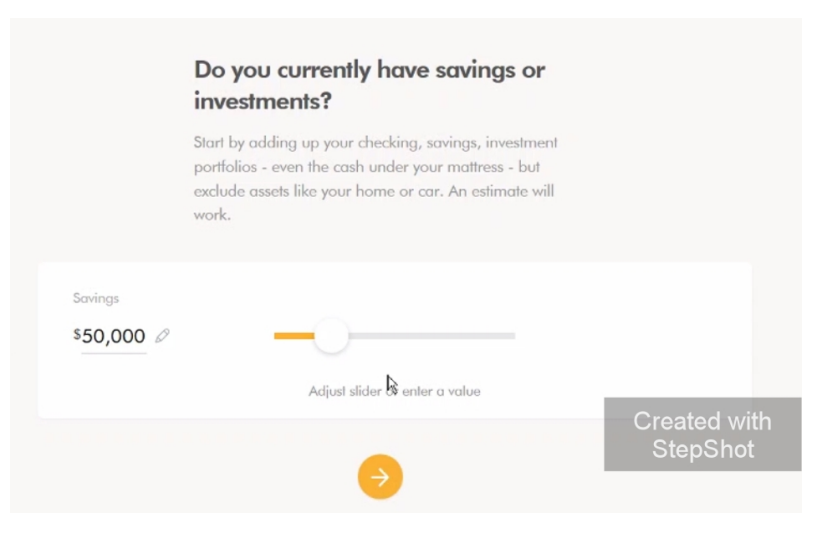

Enter the approximate value of property you own (not including investments), any cars you own, and other high value items you own personally (not including investments).

Enter the approximate amount of any mortgage on your personal property, car loans, credit card debt, etc here. This doesn't include debts from your investments. Click the arrow when done.

|                       | What's the value of property or other assets you own?                                                                                    |                          |
|-----------------------|----------------------------------------------------------------------------------------------------|--------------------------|
|                       | Now add up the value of your home (think of what it<br>would sell for today), car, or other valuables you own.<br>An estimate will work. |                          |
| Total assets<br>\$0 ⊘ | 0                                                                                                    |                          |
|                       | Adjust slider or enter a value                                                                                                    | Created with<br>StepShot |
|                       | <b>→</b><br>R                                                                                                    |                          |

|          |                     | What about your debts?                                                                                                    |                          |
|----------|---------------------|----------------------------------------------------------------------------------------------------|--------------------------|
|          |                     | Lastly, add up any mortgages (what's left of it, if you<br>have one), loans, leases or credit card debt. An<br>estimate will work. |                          |
| <u>,</u> | Total debt<br>\$0 Ø | 0                                                                                                    |                          |
|          |                     | Adjust slider or enter a value                                                                                                    | Created with<br>StepShot |
|          |                     | <b>V</b>                                                                                                    |                          |

Select the option that best applies to you here.

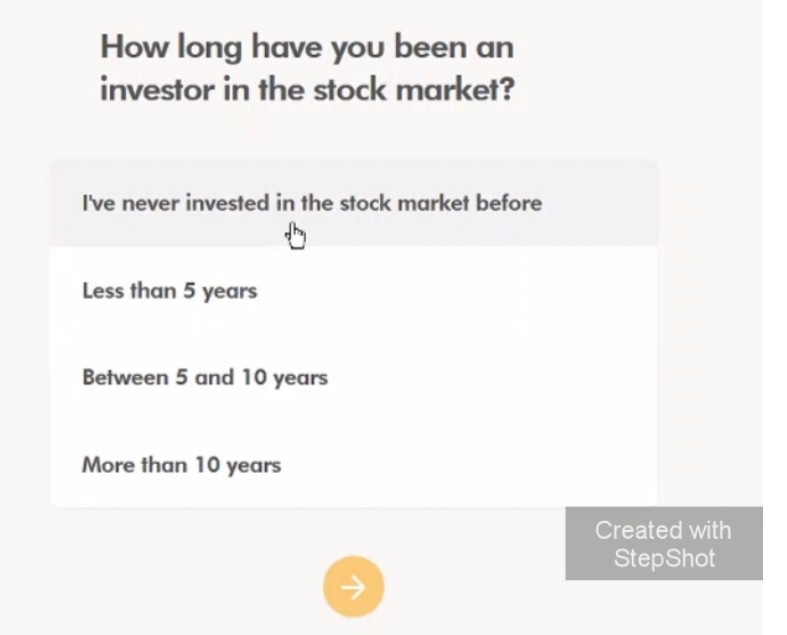

Answer this according to your preference.

What would you do if your investment portfolio lost 10% of its value in a month during a global market decline?

| Buy more              |            |
|-----------------------|------------|
| Hold your investments |            |
| Sell your investments |            |
|                       | Created wi |

Select how long you prefer to hold investments in the stock market. This will not require you to keep investments this long, but will help the robo advisor determine what assets to recommend.

| How long do you plan to hold your investments in the markets? |                          |
|---------------------------------------------------------------|--------------------------|
| Short (Less than 3 years)                                     |                          |
| Medium (3 to 8 years)                                         |                          |
| Long (8 years or more)                                        |                          |
|                                                               | Created with<br>StepShot |
|                                                               |                          |

Answer this according to your preference.

Would you prefer to invest only in socially responsible investments (SRI) with Wealthsimple's SRI portfolio?

Yes, make my portfolio socially responsible

No, not right now

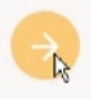

Created with StepShot

Wealth simple will show you the type of portfolio they prefer. If you agree with this, click 'Start with this plan'. If not, scroll down and click on 'I'd like to start over'.

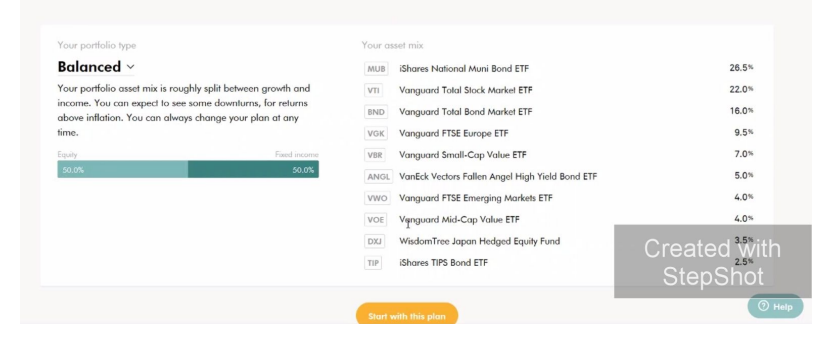

You're done with your preferences! Next, go to your email, and confirm your email address by clicking the link in the email Wealth

| Please check your email.                                                                                 |                                                                               |               |
|----------------------------------------------------------------------------------------------------|-------------------------------------------------------------------------------|---------------|
| We sent an email to <b>hannahwaggener@gn</b><br>email address. Once you've confirmed your en<br>profile. | nail.com with a link to verify your<br>nail, you can continue setting up your | $\rightarrow$ |
| I've verified my email address                                                                           | Send the email again                                                          | Cr            |
|                                                                                                    | 5                                                                             | S             |

Simple sent you. Once done, click 'I've verified my email address'.

### Next you'll select the type of account you're opening and enter information about your trust.

Click on 'Open or transfer an account'.

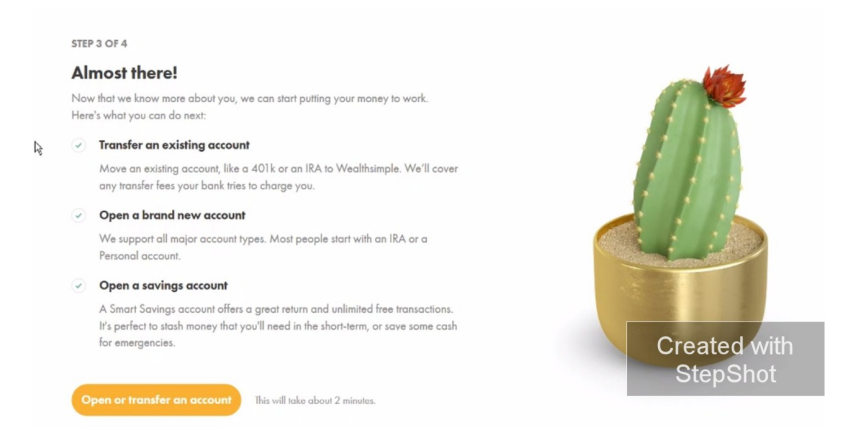

Click on 'No, I'll start with a fresh Wealthsimple account'. Important Note: You don't want to open a new 401k or IRA with Wealth Simple, but instead you're opening an account under your already existing Solo 401k.

# Are you transferring an existing investment account?

If you have an investment account at another institution, we can transfer it over as part of opening your account.

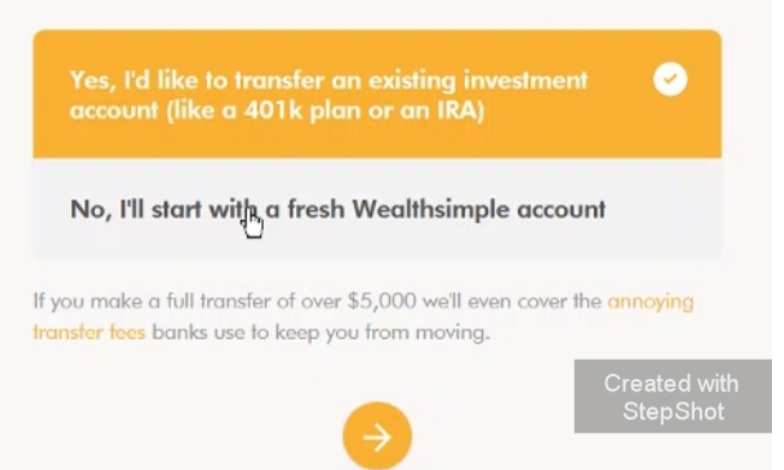

ated with

Click 'Trust' for the type of account you're opening.

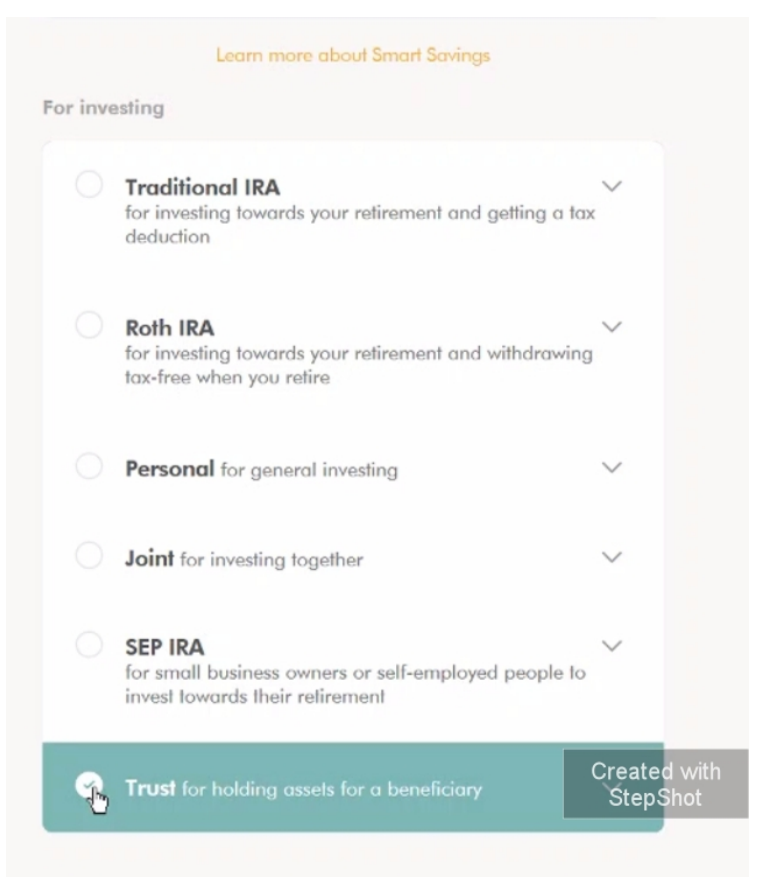

You can add a trusted contact here, such as a CPA, if you prefer. This is completely optional.

If you don't want to add anyone, click on 'No thanks, I'll skip this for now'. You can add a trusted contact later on if you change your mind.

# Add a trusted contact (optional) A trusted contact can help protect your assets if you are victim to financial exploitation. They are not a beneficiary on your account. Learn more First name Contact's email No thanks, fll skip this for now. Created with StepShot

Read through the Terms and conditions on the following page, click the checkbox, and click the arrow. r ne quie you cicked to agree mese terms with weathsimple ob, Lia. ( weathsimple

### 1. Scope of Engagement.

(a) The Client hereby appoints Wealthsimple, whose principal mailing address is at 100 Crosby Street, Unit 306, New York, New York 10012, as an investment adviser to perform the services hereinafter described, and Wealthsimple accepts such appointment. Wealthsimple shall be responsible for the investment and reinvestment of those assets designated by the Client to be subject to Wealthsimple's management (which assets, together with all additions, substitutions and/or alterations thereto are hereinafter referred to as the "Assets" or "Account");

(b) The Client delegates to Wealthsimple all of its powers with regard to the investment and reinvestment of the Assets and appoints Wealthsimple as the Client's attorney and agent in fact with full authority to buy, sell, or otherwise effect investment transactions involving the Assets in the Client's name for the Account as provided for herein and as set out in the investor policy statement for each Account (the "Investor Policy Statement"). The Client acknowledges that all investment actions token by Wealthsimple pursuant to this Agreement and the Investor Policy Statement or binding upon the Client;

AN MACHARITER DE LE CONTRACTOR DE LE CONTRACTOR DE LE CON

I certify the W9 Certification, and agree to each of the above agreements.

You should now be redirected to your dashboard. To add the information for your trust, click on 'finish opening up your account'.

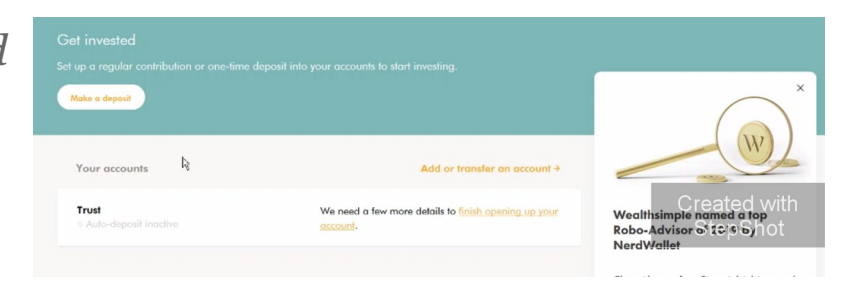

Click 'Start'.

# Wealthsimple

### Let's open your trust account.

We only need a couple pieces of information to get started. This shouldn't take longer than two minutes.

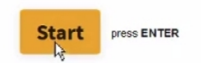

Created with StepShot

*Type in the email address you used to set up the account.* 

Type in your first and last

name and click 'OK'.

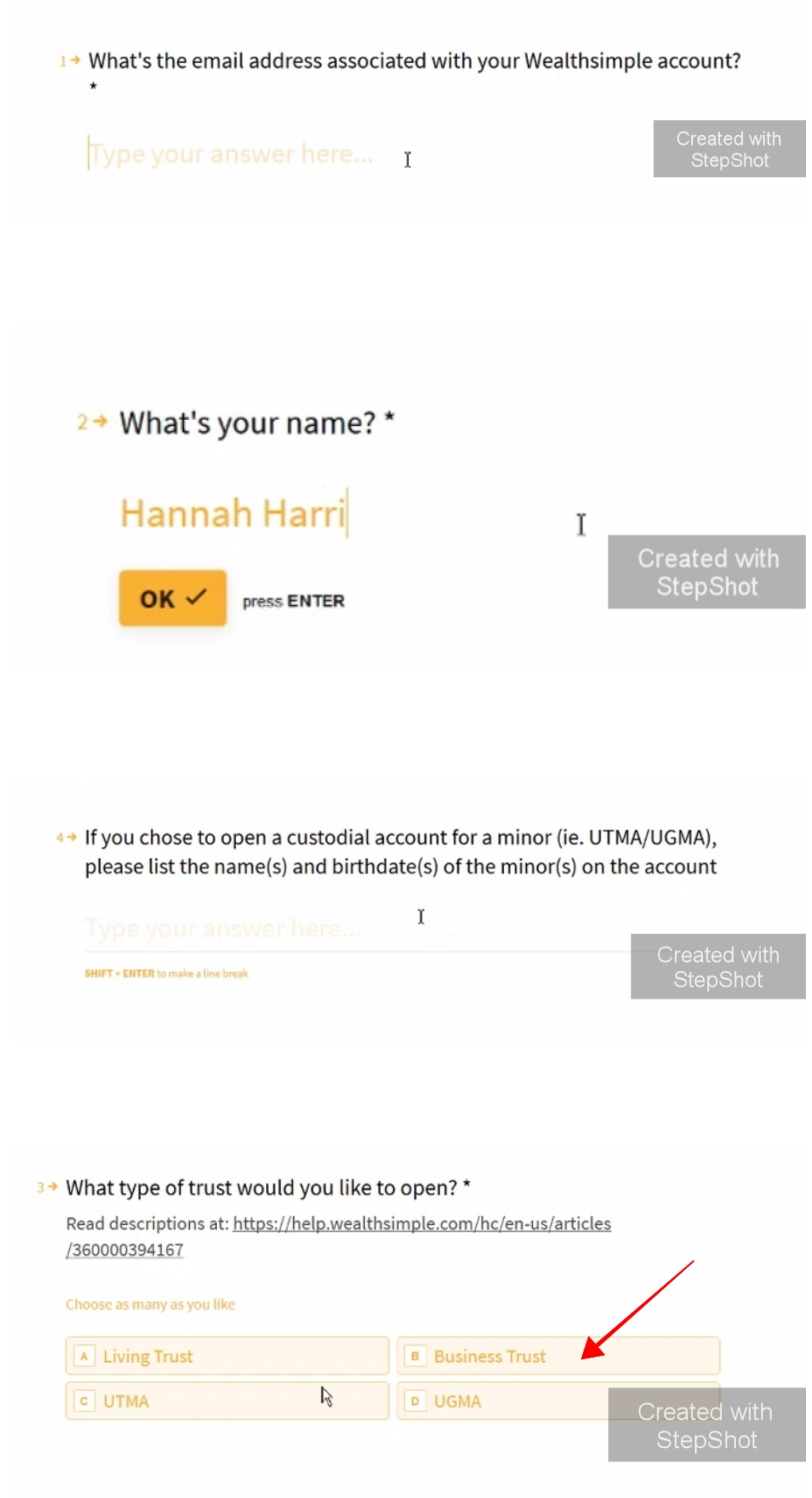

Type 'N/a' or 'none' for this question. If you leave it blank, you won't be able to proceed with the application.

Select 'Business Trust'.

If your spouse is listed as a 54 If you chose to open a business or living trust, please list any additional trustees (other than the wealthsimple account owner) of the actrustee, enter his/her full count name here. Type your answer Here... Generally, no one other than your spouse will be listed as trustee except you. If you're not sure, you can find the trustees listed on page 4 of your Adoption Agreement, under 18a.

| Generally, you'll enter the state you reside in here. | 6→ Which state should your trust be based in? *             |                          |
|-------------------------------------------------------|-------------------------------------------------------------|--------------------------|
|                                                       | Type your answ <u>r</u> er here                             | Created with<br>StepShot |
| It is recommended that you                            | 7→ Optional: What would you like to name your trust account | ount?                    |
| enter the nume of your boto                           |                                                             |                          |

401k trust here. You can find this on page 4 of your Adoption Agreement under 18c 'The trust shall be known as'.

Type your answer here. ок 🗸 press ENTER

Wealth Simple will now send you the application to sign via DocuSign.

Go to the email you used when signing up and click the link to sign the documents

| tion Required: Please Complete <mark>Wealthsimple</mark> Trust Application 😕 🔤 🕬                                |   |
|----------------------------------------------------------------------------------------------------|---|
| althsimple via DocuSign -dse_na2@docusign.net><br>e  ≪                                                          | W |
| Docu Sign.<br>Wealthsimple sent you a document to review and sign.<br>Created with<br>REVIEW DOCUMENTS StepShot |   |
|                                                                                                    |   |

Wealthsimple

Thank you for your interest in opening a Business trust. In order to proceed with your account opening, we require your incorporation documentation. Please uplead a scanned copy of your incorporation documents to your account using this secure link.

Created with

StepShot

David Aideyan (Wealthsimple)

David The Wealthsimple Team For answers to common questions, chec

Hi

All the best!

and open your account. You'll also upload a copy of your photo ID here as well.

We

|                                         | to me * |  |
|-----------------------------------------|---------|--|
| Once your signed application            |         |  |
| is received, Wealth simple              |         |  |
| will reach out to get your              |         |  |
| trust documents. You'll be              |         |  |
| able to submit your                     |         |  |
| documents via a secure link.            |         |  |
| Upload a copy of your signed            |         |  |
| Trust Agreement and Adoption Agreement. |         |  |

One received, Wealth Simple will finish the finalization of your account. This may take several business days, but from here you'll be able to start using the Robo advisor to invest with your Solo 401k!